## **Americo Financial Life** Product Specific Training (Platinum Assure Series)

Product Specific Training <u>must</u> be completed **BEFORE** you submit an annuity application to Americo!

- 1) Click https://naic.pinpointglobal.com/Americo/apps/default.aspx .
- 2) Select the "Click here to Register" button in upper left corner of the screen.
- 3) Enter your Name, Email, Phone #, & State of Residence.
- 4) Enter your NPN (National Producer Number), which is listed on your Texas Insurance License. You can look up your NPN by selecting the "Click here to lookup your NPN number..." hyperlink on the right.
- 5) Leave CRD Number blank.
- 6) Select all states where you are licensed
- 7) Enter a new password of your choice and select "Register".
- 8) Click **"View My Product Training"** under **Company Specific Product Training** (NOT State Specific Training) on the right side of the page.
- 9) Click "Launch" underneath the Americo Fixed Annuity Training. (Version 4.0)
- 10) Using the arrow at the bottom-right corner of the screen, click through all slides.
- 11) On the final slide, check the box certifying that you've completed the training **BEFORE** clicking the **"Submit"** button.
- 12) A bright green box should appear that says, "Thank you for submitting your attestation..." You are now finished, and Americo Financial Life will automatically be notified that your training is complete.